## INSTALACJA DRUKARKI OKI Z USTAWIENIAMI RĘCZNYMI WINDOWS 10

1. Proszę pobrać ze strony OKI program DRIVER UPDATER wer 1.0.0 jeżeli sterowniki dla danej drukarki jest niedostepny na stronie, zawsze możemy zaaktualizwać go ręcznie. Lub jeżeli nie działa możesz spróbować zainstalować sterownik w ten sposób.

## www.oki.pl

http://www.oki.pl/support/printer/printer-drivers/detail.aspx?prodid=tcm:87-4459&driverid=tcm:87-146989-16

Instalacja wygląda w ten sposób po pobraniu:

|                                                           |                                                 |                                             | 1                                                          | and the second second                                               |                                                                                                    |                                                                      | 200                                               |              |   |
|-----------------------------------------------------------|-------------------------------------------------|---------------------------------------------|------------------------------------------------------------|---------------------------------------------------------------------|----------------------------------------------------------------------------------------------------|----------------------------------------------------------------------|---------------------------------------------------|--------------|---|
|                                                           |                                                 | 🍃 OKI Driv                                  | ver Update                                                 | er [0001]                                                           |                                                                                                    | ×                                                                    |                                                   |              |   |
|                                                           | Ster                                            | The upda<br>[Start] to<br>applied, and exit | ate program<br>apply the up<br>a message v<br>the program. | will be applied on<br>pdate program. If it<br>will appear; follow t | your computer. Cli<br>has already been<br>he instruction give                                                                                                    | ick<br>I<br>en                                                       |                                                   |              |   |
|                                                           | oprogi                                          |                                             |                                                            |                                                                     |                                                                                                    |                                                                      | ne                                                |              |   |
|                                                           |                                                 | Note:                                       |                                                            | atom reatort ofter th                                               | e undate program                                                                                                    | has                                                                  | Bomor                                             |              |   |
|                                                           | Prsioi                                          | complete                                    | ely been application                                       | blied. Before you re<br>ations that are one                         | estart, make sure t                                                                                                    | :0                                                                   | Politoc                                           |              |   |
|                                                           | ish                                             |                                             |                                                            |                                                                     |                                                                                                    |                                                                      | Cześci                                            |              |   |
|                                                           | dard                                            |                                             | ~                                                          | Start                                                               |                                                                                                    |                                                                      | <ul> <li>Pomysły</li> </ul>                       |              |   |
|                                                           |                                                 |                                             | ~                                                          |                                                                     |                                                                                                    |                                                                      | <ul> <li>Ulotki</li> </ul>                        |              |   |
|                                                           | n3-14698                                        | 7.exe                                       |                                                            |                                                                     |                                                                                                    | Í                                                                    |                                                   |              |   |
|                                                           | None I                                          | <u> </u>                                    |                                                            |                                                                     |                                                                                                    | -                                                                    | Wybier                                            |              |   |
| 22                                                        | OKI Driver Un                                   | dator [000]                                 | 12                                                         |                                                                     |                                                                                                    | A                                                                    |                                                   |              |   |
| ~                                                         | OKI Driver Op                                   | dater [000                                  | 1                                                          |                                                                     | ^                                                                                                    | 100                                                                  |                                                   |              |   |
|                                                           |                                                 |                                             |                                                            |                                                                     | A second                                                                                                    |                                                                      |                                                   |              |   |
| (                                                         |                                                 |                                             |                                                            |                                                                     |                                                                                                    |                                                                      |                                                   |              |   |
| formation                                                 |                                                 |                                             |                                                            |                                                                     |                                                                                                    |                                                                      |                                                   |              |   |
| formation                                                 | nhving undates                                  | requires a                                  | oustern rea                                                | stat                                                                |                                                                                                    |                                                                      | AI                                                |              |   |
| formation                                                 | plying updates<br>ck Yes if you w               | requires a<br>ant to rest                   | a system res<br>art now, or                                | estart.<br>r No if you want t                                       | to do it later.                                                                                                    |                                                                      | A                                                 |              |   |
| formation                                                 | plying updates<br>ck Yes if you w               | requires a<br>ant to rest                   | a system re:<br>art now, or                                | start.<br>r No if you want t                                        | to do it later.                                                                                                    | tec                                                                  | Al                                                |              |   |
| formation                                                 | plying updates<br>ck Yes if you w               | s requires a<br>ant to rest                 | a system res<br>art now, or                                | estart.<br>r No if you want f                                       | to do it later.<br>Nie                                                                                                    | tec                                                                  | Al<br>bh<br>ży                                    |              |   |
| formation<br>() Ap<br>Cli                                 | plying updates<br>ck Yes if you w               | s requires a<br>ant to rest                 | a system res<br>art now, or                                | estart.<br>r No if you want f<br>Tak                                | to do it later.<br>Nie                                                                                                    | tec<br>niki u                                                        | Al<br>bh<br>ży                                    |              |   |
| formation<br>Ap<br>Cli                                    | plying updates<br>ck Yes if you w               | s requires a<br>ant to rest                 | a system regard now, or                                    | estart.<br>r No if you want t<br>Tak                                | to do it later.<br>Nie                                                                                                    | tec<br>niki u<br>amie                                                | Al<br>2y<br>nn                                    |              |   |
| formation<br>() Ap<br>Cli                                 | plying updates<br>ck Yes if you w               | s requires a<br>ant to rest                 | a system res<br>art now, or<br>Exit                        | estart.<br>r No if you want t<br>Tak                                | to do it later.<br>Nie<br>Pom<br>Vlott                                                                                                    | tec<br>niki u<br>amie<br>nysły na d                                  | Al<br>bh<br>ży<br>mn                              |              |   |
| formation<br>i Ap<br>Cli<br>Idard<br>m3-146987.           | plying updates<br>ck Yes if you w               | s requires a<br>ant to rest                 | a system res<br>art now, or<br>Exit                        | estart.<br>r No if you want f                                       | to do it later.<br>Nie<br>Pom<br>Vlotk                                                                                                    | tec<br>niki u<br>amie<br>nysły na d                                  | Al<br>2<br>2<br>y<br>mn<br>ru                     |              | × |
| formation<br>i Ap<br>Cli<br>Idard<br>m3-146987.<br>2/2012 | plying updates<br>ck Yes if you w               | s requires a<br>ant to rest                 | a system res<br>art now, or<br>Exit                        | Tak                                                                 | to do it later.<br>Nie<br>Pom<br>Vloti                                                                                                    | tec<br>niki u<br>amie<br>nysły na d<br>ki                            | Al<br>h<br>ży<br>nn<br>ru<br>n                    |              | ~ |
| formation<br>Ap<br>Cli<br>Idard<br>m3-146987.<br>2/2012   | plying updates<br>ck Yes if you w               | s requires a<br>rant to rest                | a system res<br>art now, or<br>Exit                        | Tak                                                                 | Nie<br>Nie<br>Pom<br>Vlotk                                                                                                    | tec<br>niki u<br>amie<br>nysły na d<br>ki                            | Al<br>ży<br>mn<br>m                               |              | × |
| formation<br>Ap<br>Cli<br>Mard<br>m3-146987.<br>2/2012    | plying updates<br>ck Yes if you w<br>exe        | s requires a<br>rant to rest                | e system res<br>art now, or<br>Exit                        | Tak                                                                 | Nie<br>Nie<br>Pom<br>Vlotk                                                                                                    | tec<br>niki u<br>amie<br>nysły na d<br>ki                            | Al<br>ży<br>nn<br>ru<br>n                         |              | × |
| dard<br>m3-146987.                                        | plying updates<br>ck Yes if you w<br><b>exe</b> | s requires a<br>rant to rest                | a system res<br>art now, or<br>Exit                        | Tak                                                                 | to do it later.<br>Nie<br>Pom<br>Vloti                                                                                                    | tec<br>niki u<br>amie<br>nysły na d<br>ki<br>e program               | Al<br>ży<br>nn<br>ru<br>no<br>o nyour comp        | uter has bee | × |
| formation<br>Ap<br>Cli<br>dard<br>m3-146987.<br>2/2012    | plying updates<br>ck Yes if you w<br><b>exe</b> | s requires a                                | a system res<br>art now, or<br>E xit                       | Tak                                                                 | to do it later.<br>Nie<br>Pom<br>Uloth<br>Uloth<br>Niver opdater to<br>ation of the update<br>eted.<br>t the computer.                                                                                                    | tec<br>niki u<br>amie<br>nysły na d<br>ki<br>bierz in<br>e program   | Al<br>ży<br>nn<br>ru<br>n on your comp            | uter has bee | × |
| formation<br>Ap<br>Cli<br>ndard<br>m3-146987.<br>2/2012   | plying updates<br>ck Yes if you w<br>exe        | s requires a<br>ant to rest                 | E xit                                                      | Tak                                                                 | to do it later.<br>Nie<br>Pom<br>Uloth<br>Uloth<br>Wyb                                                                                                    | tec<br>niki u<br>amie<br>nysły na d<br>ki<br>bierz in<br>e program   | Al<br>ży<br>nn<br>ru<br>n on your comp            | uter has bee | × |
| ndard<br>m3-146987.<br>2/2012                             | plying updates<br>ck Yes if you w<br>exe        | s requires a<br>rant to rest                | a system res<br>art now, or                                | Tak                                                                 | to do it later.<br>Nie<br>Pom<br>Uloth<br>Uloth<br>Wyb<br>street opdater (o<br>ation of the update<br>eted.<br>t the computer.                                                                                                    | tec<br>niki u<br>amie<br>nysły na d<br>ki<br><b>Dierz in</b><br>ovrj | Al<br>ży<br>nn<br>ru<br>n on your comp            | uter has bee | × |
| ndard<br>2/2012                                           | plying updates<br>ck Yes if you w<br>exe        | s requires a<br>rant to rest                | a system res<br>art now, or                                | Tak                                                                 | to do it later.<br>Nie<br>Pom<br>Ulot<br>Ulot<br>Vyb<br>Sincer opdater (o<br>ation of the update<br>eted.<br>it the computer.                                                                                                    | tec<br>niki u<br>amie<br>nysły na d<br>ki<br><b>Dierz in</b><br>orj  | Al<br>2y<br>nn<br>ru<br>n)<br>n on your comp      | uter has bee | × |
| formation<br>i Ap<br>Cli<br>ndard<br>m3-146987.<br>2/2012 | plying updates<br>ck Yes if you w               | s requires a<br>ant to rest                 | a system res<br>art now, or                                | Tak                                                                 | to do it later.<br>Nie<br>Pom<br>Voloti<br>Voloti | tec<br>niki u<br>amie<br>aysły na d<br>ki<br>bierz in<br>ki          | Al<br>h<br>ży<br>nn<br>ru<br>n)<br>n on your comp | uter has bee | × |
| formation<br>Ap<br>Cli<br>Mdard<br>m3-146987.<br>2/2012   | plying updates<br>ck Yes if you w               | s requires a<br>ant to rest                 | E xit                                                      | Tak                                                                 | to do it later.<br>Nie<br>Pom<br>Uloti<br>Shiver opdater (o<br>ation of the update<br>eted.<br>It the computer.                                                                                                    | tec<br>niki u<br>amie<br>nysły na d<br>ki                            | Al<br>ży<br>nn<br>ru<br>no<br>no<br>your comp     | uter has bee | n |
| formation<br>Ap<br>Cli<br>Indard<br>m3-146987.<br>2/2012  | plying updates<br>ck Yes if you w               | s requires a<br>vant to rest                | E xit                                                      | Tak                                                                 | to do it later.                                                                                                    | tec<br>niki u<br>amie<br>nysły na d<br>ki<br>e program               | Al<br>ży<br>nn<br>ru<br>no<br>o on your comp      | uter has bee | n |
| iformation<br>Ap<br>Cli<br>adard<br>m3-146987.<br>2/2012  | plying updates<br>ck Yes if you w               | s requires a<br>vant to rest                | E xit                                                      | Tak                                                                 | to do it later.                                                                                                    | tec<br>niki u<br>amie<br>nysły na d<br>ki<br>e program               | Al                                                | uter has bee | n |
| formation<br>Ap<br>Cli<br>Maard<br>m3-146987.<br>2/2012   | plying updates<br>ck Yes if you w               | s requires a<br>vant to rest                | a system res<br>art now, or                                | Tak                                                                 | to do it later.                                                                                                    | tec<br>niki u<br>amie<br>nysły na d<br>ki<br>e program               | Al<br>ży<br>nn<br>ru<br>n on your comp            | uter has bee | n |

Po tym komunikacie należy zrestartować PC. (po aktualizacji PC uruchomi się ponownie)

2. Proszę wejść w PANEL STEROWNIA

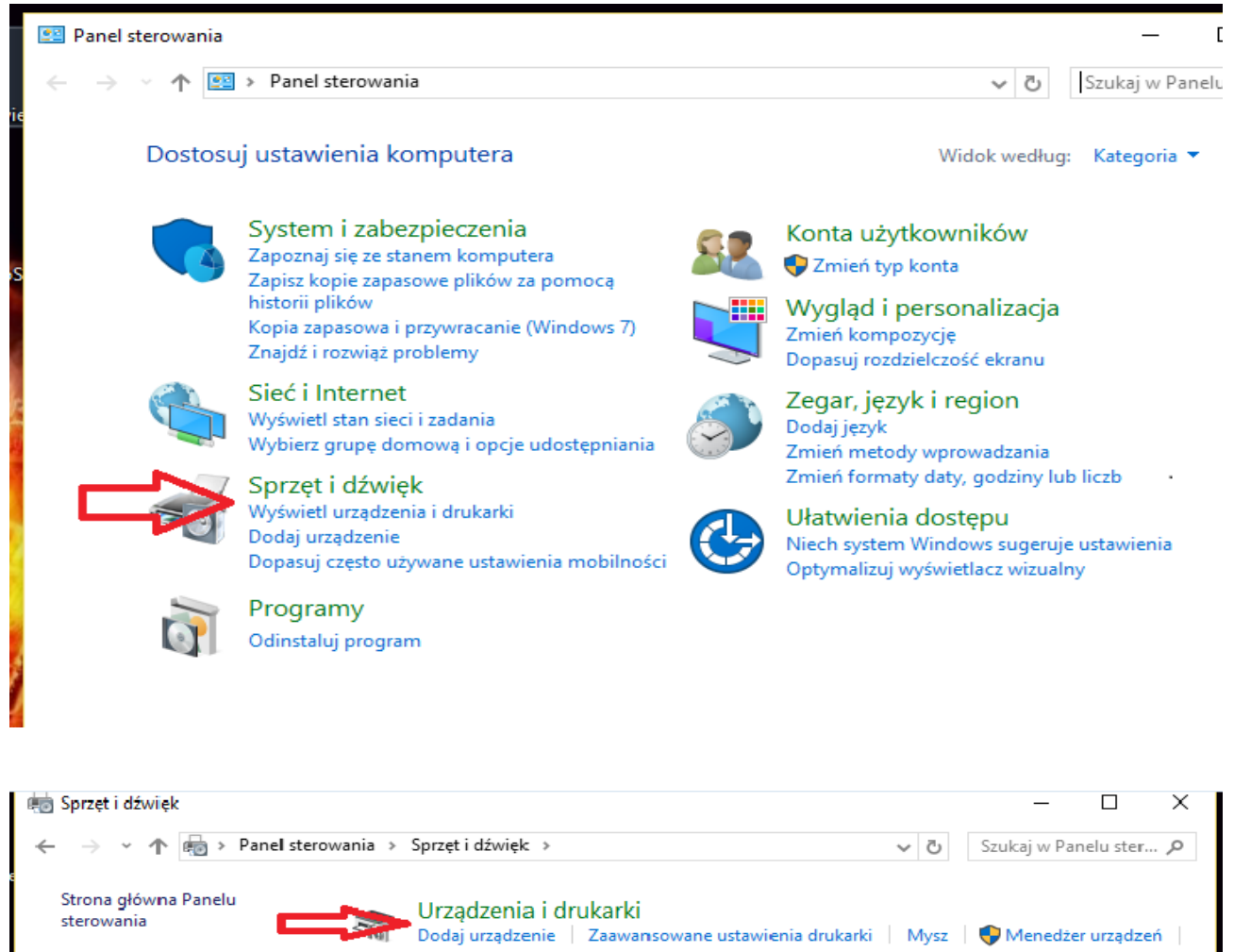

System i zabezpieczenia Zmień ustawienia uruchamiania w trybie Windows To Go Sieć i Internet <u>Autoodtwarzanie</u> Autoodtwarzanie Sprzęt i dźwięk b urządzeń Zmień ustawienia domyślne dla stacji nne nośniki Programy dysków CD i DVD oraz innych urządzeń, tak aby automatycznie Konta użytkowników odtwarzać muzykę, wyświetlać więki systemu 🕴 Zarządzaj urządzeniami audio Wygląd i personalizacja obrazy, instalować oprogramowanie i grać w gry. Zegar, język i region Zmień ustawienia zasilania z baterii 🔰 Zmień działanie przycisków zasilania Ułatwienia dostępu Wymagaj hasła przy wznawianiu pracy komputera Zmień moment przejścia komputera w tryb uśpienia 🔰 Dopasuj jasność ekranu **Ekran** Zmień wielkość tekstu i innych elementów Dopasuj rozdzielczość ekranu Jak skorygować migotanie monitora (częstotliwość odświeżania) Centrum mobilności w systemie Windows Dopasuj często używane ustawienia mobilności Panel sterowania NVIDIA Synaptics TouchPad V7.5 Ustawienia Profile Informacja Menedżer Realtek HD Audio

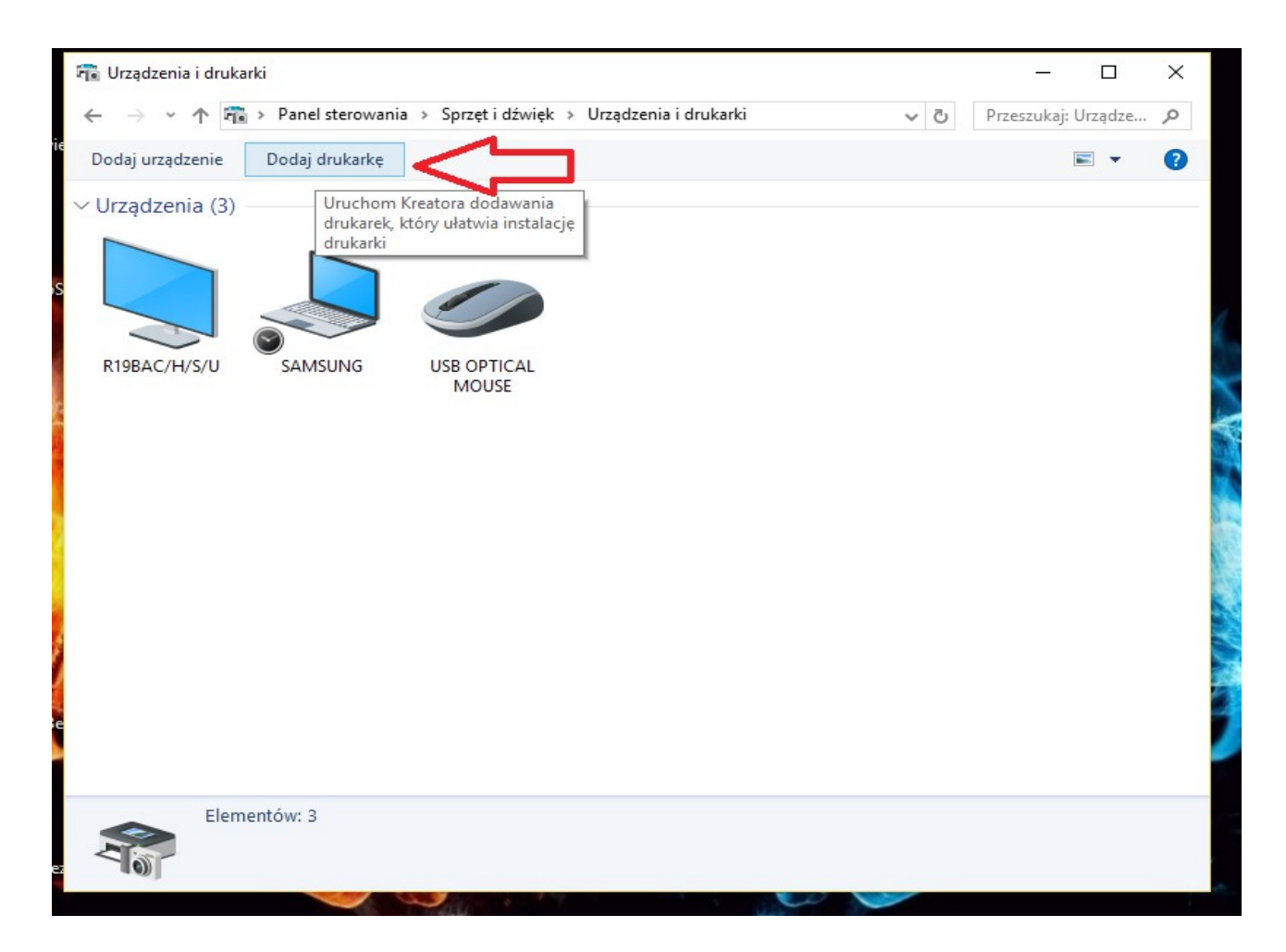

| →                                                                        | ~         | Ū | Przeszuka | j: Urządz | e ,P |
|--------------------------------------------------------------------------|-----------|---|-----------|-----------|------|
| odaj urządzenie Dodaj drukarkę                                           |           |   |           | -         | 0    |
| Jrządzenia (3)                                                           |           |   |           |           |      |
|                                                                          |           |   |           |           |      |
|                                                                          |           |   |           | -         |      |
|                                                                          | -1        |   | ×         |           |      |
| - P Dodawanie urządzenia                                                 |           |   |           |           |      |
| R19BA                                                                    |           |   |           |           |      |
|                                                                          |           |   |           |           |      |
| Wybierz urządzenie lub drukarkę do dodania do tego k                     | computera | à |           |           |      |
| Irwa wyszukiwanie urządzen                                               |           |   |           |           |      |
|                                                                          |           |   |           |           |      |
|                                                                          |           |   |           |           |      |
|                                                                          |           |   |           |           |      |
|                                                                          |           |   |           | L         |      |
|                                                                          |           |   |           | L         |      |
|                                                                          |           |   |           |           |      |
|                                                                          |           |   |           |           |      |
|                                                                          |           |   |           |           |      |
| Drukarki której szukam, nje ma na liście <sup>9</sup> – zastelli szukam. |           |   |           |           |      |
| Drukarki, której szukam, nie ma na liście                                |           |   |           |           |      |
| Drukarki, której szukam, nie ma na liście                                | Dalei     |   | Anului    |           |      |
| Drukarki, której szukam, nie ma na liście                                | Dalej     |   | Anuluj    |           |      |

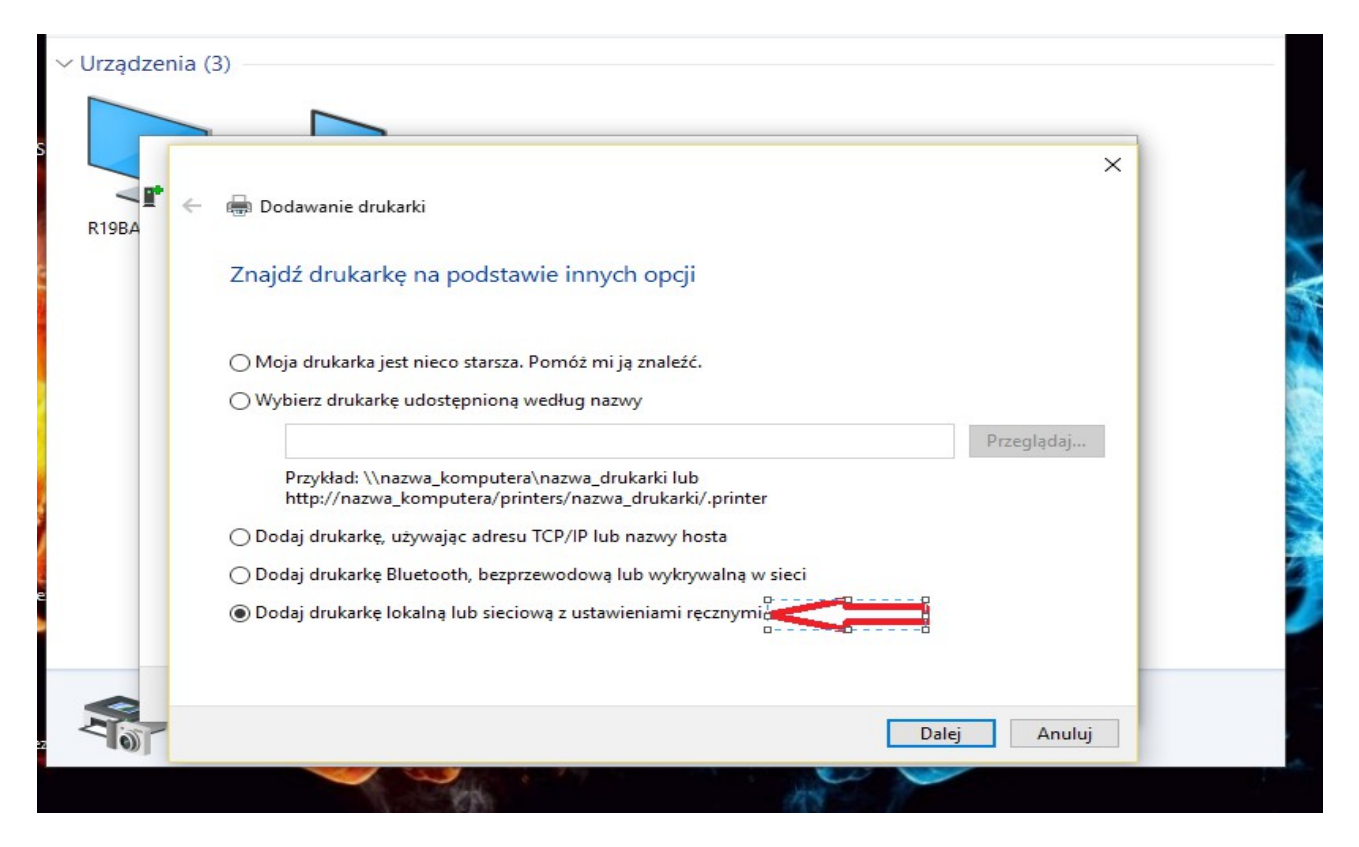

| $\leftarrow \ \rightarrow \ \star \ \uparrow$ | 👘 > Panel sterowania > Sprz                                                                                                    | ęt i dźwięk 🔸 Urządzenia i drukarki                                                    | ٽ v                                     | Przeszukaj: Urządze 🔎 |
|-----------------------------------------------|----------------------------------------------------------------------------------------------------|----------------------------------------------------------------------------------------|-----------------------------------------|-----------------------|
| Dodaj urządzenie                              | e Dodaj drukarkę                                                                                                    |                                                                                        |                                         |                       |
| ∨ Urządzenia (                                | 3)<br>Dodawanie drukarki<br>Wybierz port drukarki<br>Port drukarki to typ połączenia,<br>© Użyj istniejącego portu:<br>O Utwórz nowy port: | które umożliwia komputerowi wymianę info<br>LPT1: (Port drukarki)<br><b>Zostawiamy</b> | rmacji z drukarką.<br><b>bez zmian.</b> | ×                     |
|                                               | Typ portu:                                                                                                    | Local Port                                                                             | Dalej                                   | Anuluj                |

| – 🖶 Dodawanie drukark | i                  |                       |                           |                | ^ |
|-----------------------|--------------------|-----------------------|---------------------------|----------------|---|
| Zainstaluj sterow     | nik drukarki       | i                     |                           |                |   |
| Wybierz druk          | arkę z listy. Klik | knij przycisk Windows | s Update, aby wyświetlić  | więcej modeli. |   |
| Aby zainstale         | ować sterownik     | z instalacyjnego dysl | ku CD, kliknij przycisk Z | dysku.         |   |
|                       |                    | Mode                  | l który szukamy p         | owinnien być   |   |
|                       |                    | dostę                 | pny na liście.            | 60             |   |
| Producent             | ^                  | Drukarki              |                           | 1              | • |
| NRG                   |                    | OKI MC780(PCI         | L)                        |                |   |
| OKI                   |                    | OKI MC853(PCI         | L6)                       |                |   |
| RICOH                 |                    | OKI MC863(PCI         | L6)                       |                |   |
| Rodzajowe             |                    | OKI MC873(PCI         | L6)                       |                |   |
| C                     | •                  |                       | 14)                       |                |   |
| 📴 Ten sterownik jest  | t podpisany cyf    | rowo.                 | Windows Update            | Z dysku        |   |
| Wyjaśnij mi, dlacz    | eqo podpisywa      | anie sterowników jest | ważne                     |                |   |
|                       |                    | -                     |                           |                |   |
|                       |                    |                       |                           |                |   |

## W RAZIE PYTAŃ ZAPRASZAM DO KONTAKTU.